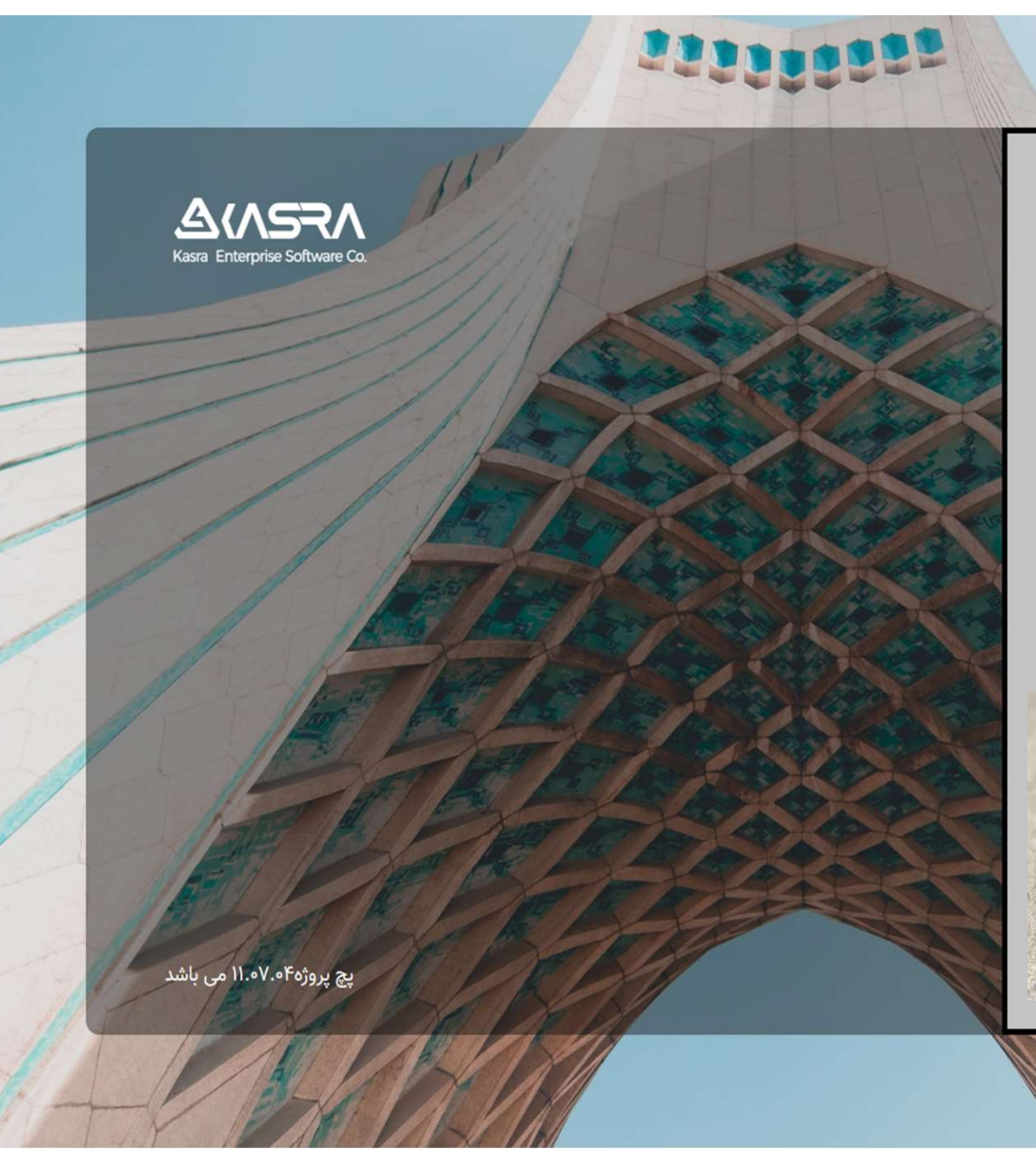

## راهنمای استفاده از نرم افزار حضور و غیاب کسرا

**تنظیم کننده :** معاونت توسعه مدیریت و منابع انسانی مدیریت اداری

مرکز وکلا، کارشناسان رسمی و مثاوران خانواده قوه قصائیه

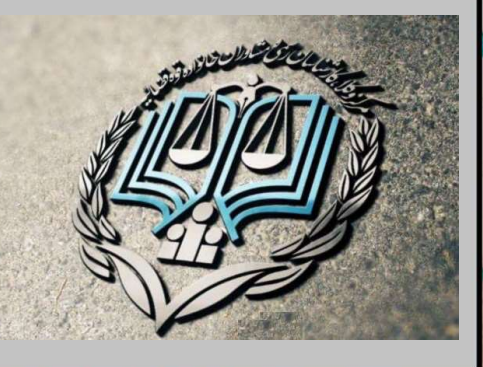

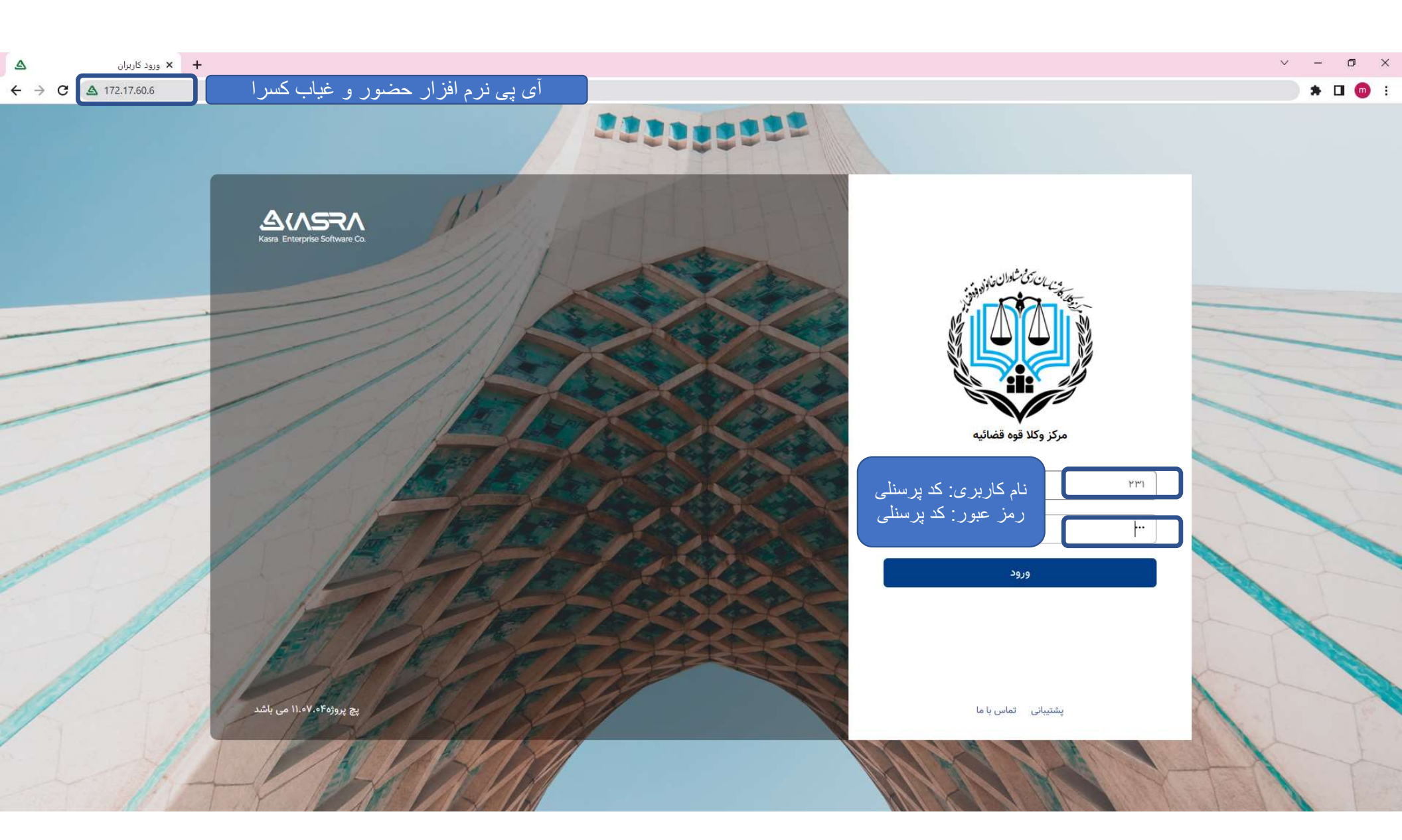

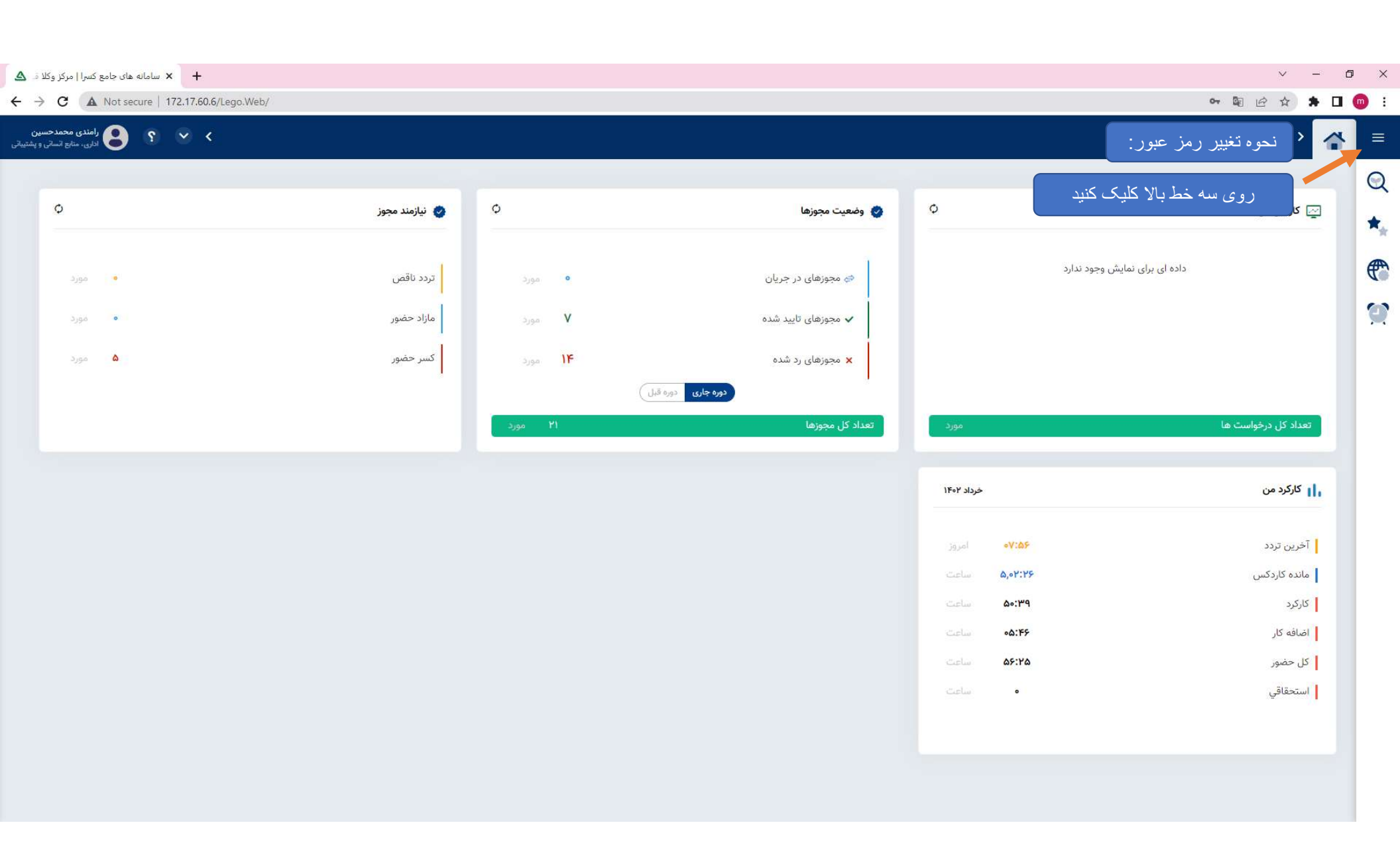

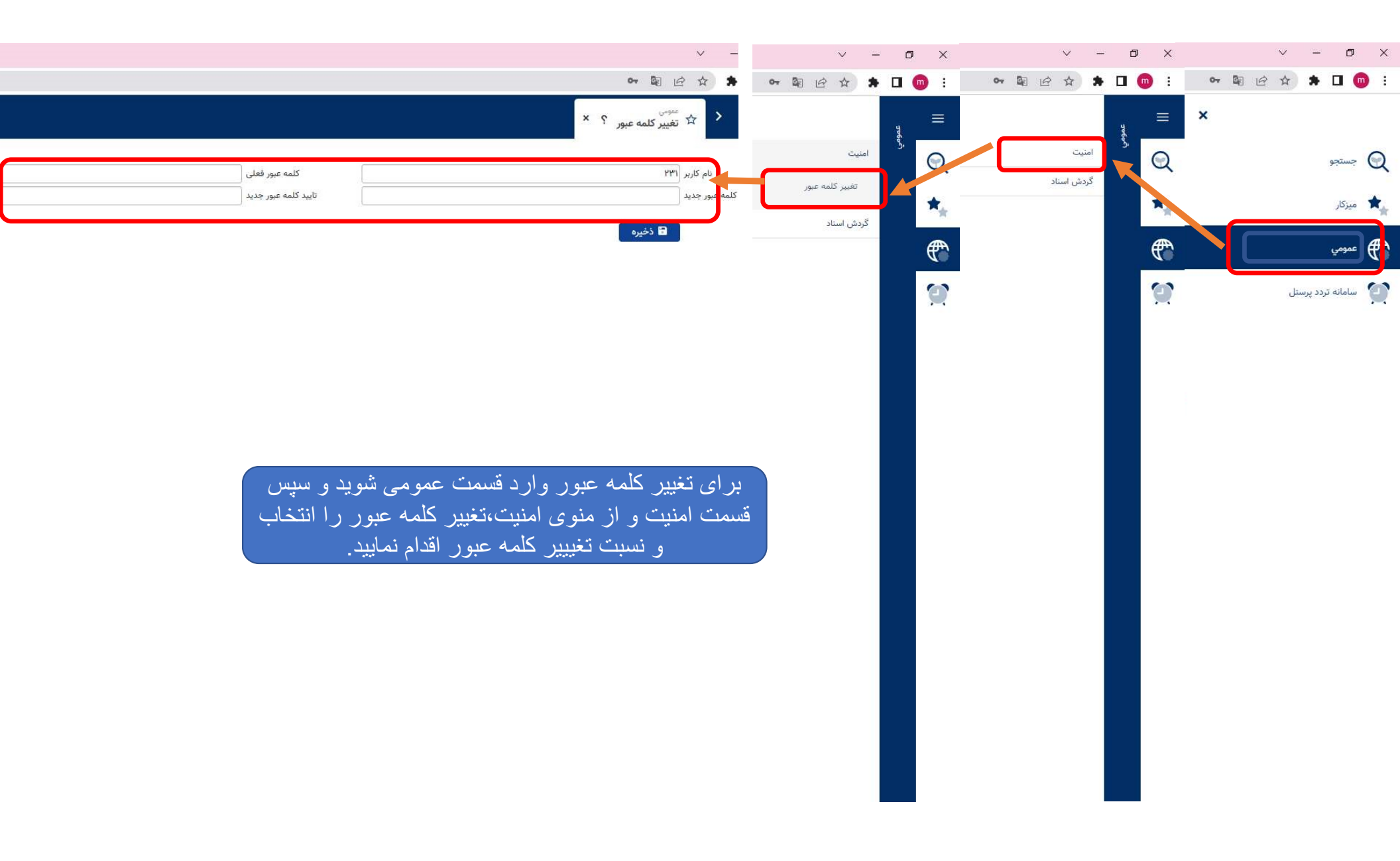

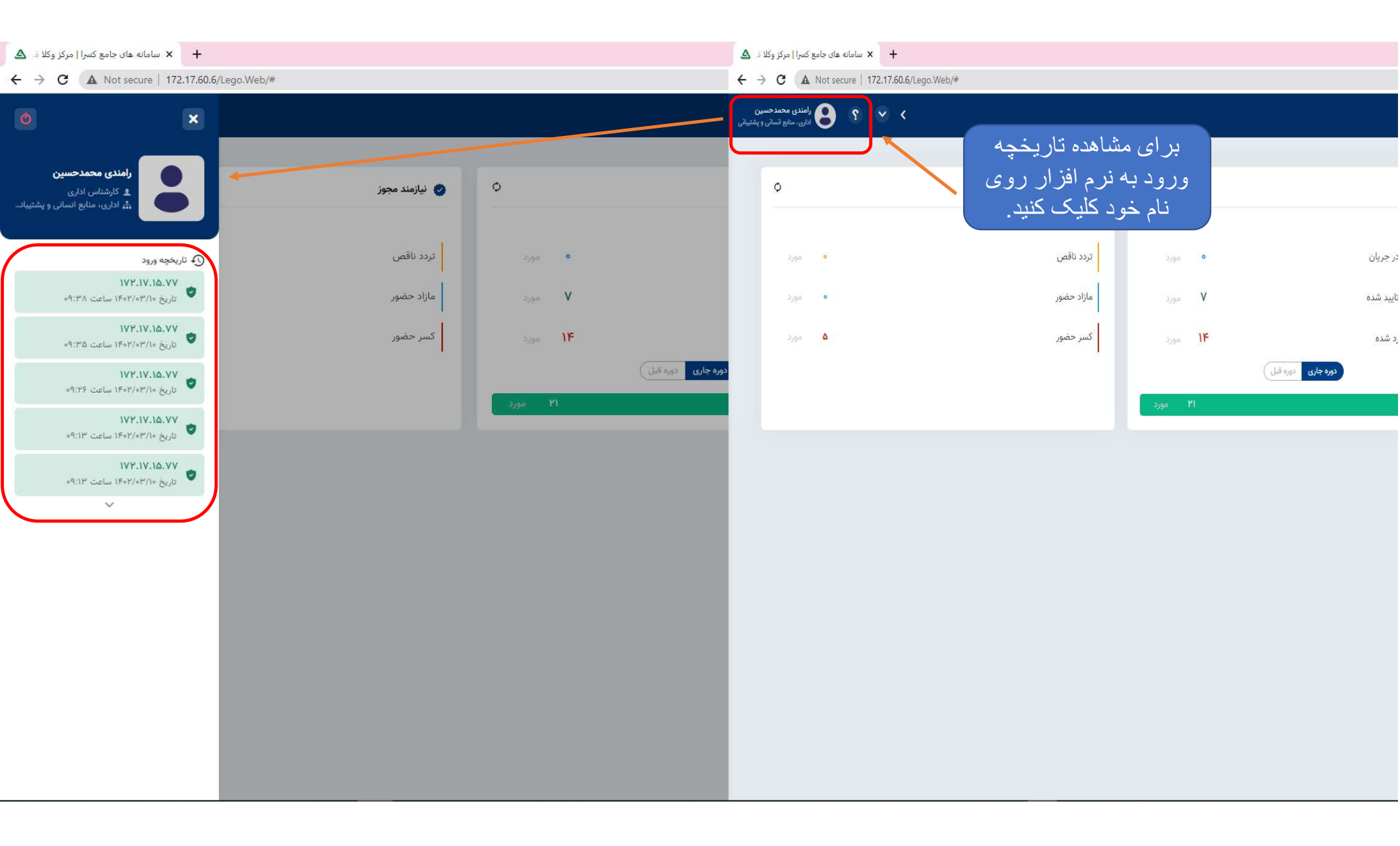

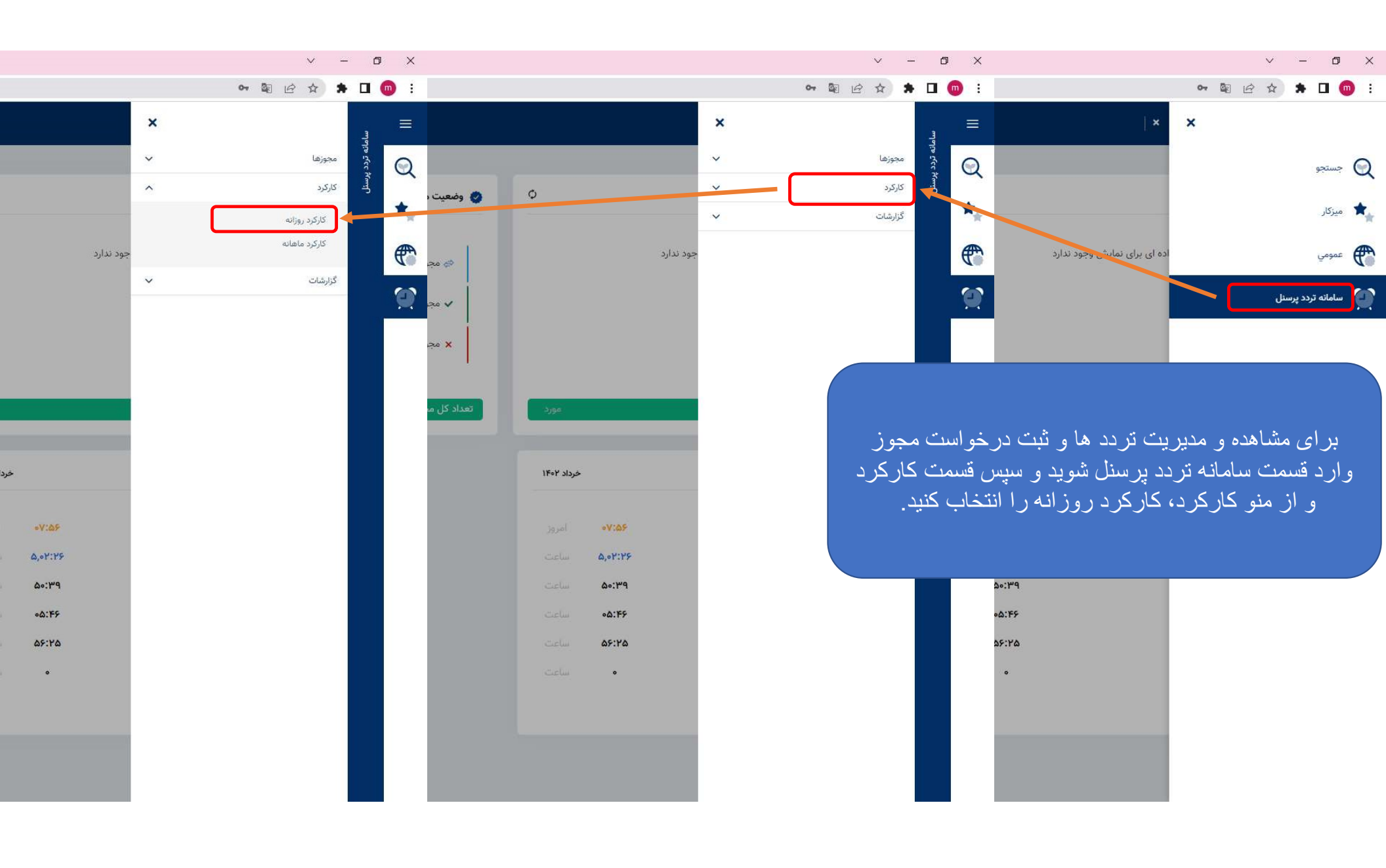

|               |                            |                                                       |                                                               |                                                                                                 |                                                                                                    |                                                                                                    |                             |                                |                          | <sup>ل</sup> ؟ ×                                                                                                    | کارکرد روزانه کارکرد روزانه                                                                                                    |
|---------------|----------------------------|-------------------------------------------------------|---------------------------------------------------------------|-------------------------------------------------------------------------------------------------|----------------------------------------------------------------------------------------------------|----------------------------------------------------------------------------------------------------|-----------------------------|--------------------------------|--------------------------|----------------------------------------------------------------------------------------------------|----------------------------------------------------------------------------------------------------|
|               | كر وكلا قوه قضائيه/مركز    | مر                                                    | واحد                                                          | P                                                                                               | رامندی محمدخسین                                                                                                    | ٩                                                                                                    | رامندی محمدحسین             | *                              |                          | ۲۳۱ 🛓 <                                                                                                    | ې پرستلې 🕻                                                                                                    |
|               |                            | وزهاي نيازمند مجوز                                    |                                                               | چهارشنبه: [1]                                                                                   | الاملامين                                                                                                    | به 👘 تا تاریخ ۳/۳۱                                                                                                    | چهارشا                      | تا تاريخ ۲۰۳/۳۰/۱۴۰۷           | دوشتيه [11]              | 1For/or                                                                                                    | از تاریخ ۳/۰۱                                                                                                    |
|               |                            |                                                       |                                                               |                                                                                                 |                                                                                                    |                                                                                                    |                             |                                |                          | -                                                                                                    |                                                                                                    |
|               |                            |                                                       |                                                               |                                                                                                 |                                                                                                    |                                                                                                    |                             |                                |                          | مایش کاردکس                                                                                                    | خواست مجوز 👻 🧮 ن                                                                                                    |
| اضافة كار تعط | مجوزهاي خاص اضافه كار جمعه | ماموريت روزانه: ماموريت برون شهري ،                   | استعلاجي ماموريت ساعتي                                        | ي روزانه استحقاقي ساعتي ا                                                                       | اضافه كار كسر حضور استحقاقي                                                                                                    | لتحقاقر جاشيفت مازاد حضور ال                                                                                                    | كسر حضور استحقاقي روزانه اس | ح.شيفت مازاد حضور أضافه كار    | حضور                     | ترددها                                                                                                    | تاريخ مىغماست محما                                                                                                    |
|               |                            |                                                       |                                                               | aj:aj                                                                                           | 00105                                                                                                    | •V:•A (•)                                                                                                    | 00009                       | ۰V:۰۸                          | oV:oA                    | 10:29 •7:1                                                                                                    | در خواست تر دد                                                                                                    |
|               |                            |                                                       |                                                               |                                                                                                 |                                                                                                    | ۵/:۸۰                                                                                                    |                             | ۰۸:۱۵                          | ۰۸:۲۱                    | 16:61 •V:6                                                                                                    | 16.7/.7                                                                                                    |
|               |                            |                                                       |                                                               |                                                                                                 | <u>0];10</u>                                                                                                    | ۰V:۰۵                                                                                                    | 01:10                       | ٥٧:٥٥                          | ٥٨:۵۰                    | ۱۷:۳۰ ۰۸:۴                                                                                                    | ۱۴۰۲/۰۳/۰۳                                                                                                    |
|               |                            |                                                       |                                                               |                                                                                                 |                                                                                                    |                                                                                                    |                             |                                |                          | » استراحت                                                                                                    | 1604/08/06                                                                                                    |
|               | × -                        | i                                                     |                                                               |                                                                                                 | د خواست تردد                                                                                                    |                                                                                                    |                             |                                |                          | استراحت                                                                                                    | 1404/08/00                                                                                                    |
|               |                            | -                                                     |                                                               |                                                                                                 |                                                                                                    | oV:09                                                                                                    |                             |                                |                          |                                                                                                    |                                                                                                    |
|               |                            |                                                       |                                                               |                                                                                                 |                                                                                                    | Po \$6:Va                                                                                                    |                             |                                |                          |                                                                                                    |                                                                                                    |
|               |                            |                                                       | _                                                             |                                                                                                 |                                                                                                    |                                                                                                    |                             |                                |                          | 1 $1$ $1$ $1$ $1$ $1$ $1$ $1$ $1$ $1$                                                                                                    | A STALL S STATE OF A                                                                                                    |
|               | ~                          | نوع :                                                 | امندی محمدحسین 🛛                                              | alj 🍲 Y                                                                                         | نام پرسنلی : 🛋 ۳۱                                                                                                    | =F:QV                                                                                                    | جاور                        | ، و روی فلش م                  | انتخاب                   | یک سطر را                                                                                                    | ت تردد ابتدا                                                                                                    |
|               | ~                          | نوع : سیستم<br>ساعت : ۱۰۰:۰۰                          | امندی محمدحسین 🛛                                              | ۲ رام<br>۱۴۰۲/۰ شنبه                                                                            | نام پرسنلی : 🛋 ۳۱ ا                                                                                                    | •۶:ΔV<br>•۶:Δ9                                                                                                    | جاور                        | ، و روی فلش م<br>د قسیت در نه  | انتخاب<br>س              | یک سطر را<br>ارک کنرد                                                                                                    | ت تردد ابتدا<br>سترید د کا                                                                                                    |
|               | •                          | نوع :<br>ساعت : ٥٥:٥٥                                 | امندی محمدحسین 🛛                                              | مار 🗢 ۲<br>۱۴۰۲/۰                                                                               | نام پرسنلی : 🛋 (۳۳<br>تاریخ : ۶۰/۳۰                                                                                                    | *5:6V<br>•5:69                                                                                                    | جاور<br>است                 | ، و روی فلش م<br>رد قسمت درخو  | انتخاب<br>پس و ار        | یک سطر را<br>لیک کنید و س                                                                                                    | ت تردد ابتدا<br>ست مجوز کا                                                                                                    |
|               | •                          | نوع : سیستم<br>ساعت : ۰۰:۰۰                           | امندی محمدحسین                                                | ۲ 🍫 رام<br>۱۴۰۲/۰ شنبه 🦳<br>تقال                                                                | نام پرسنلی : 🛋 (۳۳<br>تاریخ : ۶۰/۳ه                                                                                                    | =5:6V<br>=5:69                                                                                                    | جاور<br>است                 | ، و روی فلش م<br>رد قسمت درخو  | انتخاب<br>پس و ار        | یک سطر را<br>لیک کنید و س                                                                                                    | ت تردد ابتدا<br>ست مجوز کا                                                                                                    |
|               |                            | نوع :<br>ساعت : ٥٥:٥٥                                 | امندی محمدحسین 🛛 🛛                                            | ۲ (۱۴۰۲/۰<br>۱۴۰۲/۰<br>تقال                                                                     | نام پرسنلی : [۳۰ ۳<br>تاریخ : ۲۰/۳۰<br>مرح :                                                                                                    | -5:2V<br>+5:29                                                                                                    | جاور<br>است                 | ، و روی فلش م<br>رد قسمت درخو  | انتخاب<br>پس و ار<br>يد  | یک سطر را<br>لیک کنید و س<br>تردد شو                                                                                                    | ت تردد ابتدا<br>ست مجوز کا                                                                                                    |
|               |                            | نوع :<br>ساعت : ٥٥:٥٥                                 | امندی محمدحسین 🖉                                              | لم لله الم<br>۲€ ۱۴۰۲ الله الله الله الله الله الله الله الل                                    | نام پرسنلی : ۱۹۳٬۳۳<br>تاریخ : ۲۰٫۶۶<br>مرح :<br>شرح :                                                                                                    | -δ:ΔV<br>-δ:Δ9                                                                                                    | جاور<br>است                 | ، و روی فلش م<br>رد قسمت درخو  | انتخاب<br>پس و ار<br>پد  | یک سطر را<br>لیک کنید و س<br>تردد شو                                                                                                    | ت تردد ابتدا<br>ست مجوز کا                                                                                                    |
|               |                            | نوع : )<br>ساعت : (00:00                              | امندی محمدحسین م                                              | ۲ کې کې کې کې کې کې کې کې کې کې کې کې کې                                                        | نام پرسنلی : ۲۰۱۳<br>تاریخ : ۶۹/۳۵<br>مرح :<br>شرح :                                                                                                    | -γ5:ΔΥ<br>-95:Δ9                                                                                                    | جاور<br>است                 | ، و روی فلش م<br>رد قسمت درخو  | انتخاب<br>پس وار<br>پد   | یک سطر را<br>لیک کنید و س<br>تردد شو                                                                                                    | ت تردد ابتدا<br>ست مجوز کا                                                                                                    |
|               |                            | نوع : )<br>ساعت : (۰۶:۰۰                              | امندی محمدحسین 🔍<br>۱۹۹۳ ۴۸ ۲۱۱                               | ۲ میں میں میں میں میں میں میں میں میں میں                                                       | نام پرسنلی : ۱ (۳۳<br>تاریخ : ۶۵/۳۶<br>مرح : مرات                                                                                                    | -γ5:ΔΥ<br>- 95:29<br>                                                                                                    | جاور<br>است                 | ، و روی فلش م<br>رد قسمت درخو  | انتخاب<br>پس و ار<br>پد  | یک سطر را<br>لیک کنید و س<br>تردد شو                                                                                                    | ت تردد ابتدا<br>ست مجوز کا<br>۱۴۰۲/۰۳/۱۹ دوشنبه                                                                                                    |
|               |                            | نوع : سیستم<br>ساعت : ٥٥:٥٥                           | امندی محمدحسین<br>RTL FA                                      | ۲ به راد<br>۱۴۵۲/۱۴۵۲/۱۴۵۲<br>تقال                                                              | نام پرسنلی : ۱۹٬۳۰۳<br>تاریخ : ۲۰٫۶۶<br>شرح :<br>شرح :                                                                                                    | -γ2.24<br>92.24<br>92.24                                                                                                    | جاور<br>است                 | ، و روی فلش م<br>رد قسمت درخو  | انتخاب<br>پس و ار<br>پيد | یک سطر را<br>لیک کنید و س<br>تردد شو<br>قیام ۱۵ خرداد<br>ستاد روزکار                                                                                                    | ت تر دد ابتدا<br>ست مجوز کا<br>۱۴۹۲/۹۳/۱۶ موشیه<br>۱۴۹۲/۹۳/۱۶ سوشیه                                                                                                    |
|               |                            | نوع : سیستم<br>ساعت : ۵۵:۵۹                           | امندی محمدحسین<br>RTL FA<br>و ادامه                           | ۲ 🗢 رام<br>۱۴۵۲/۵<br>تقال<br>۱ ذخیره و                                                          | نام پرسنلی : ۱۹۳۳<br>تاریخ : ۲۰٫۶۶<br>شرح :<br>شرح :                                                                                                    | - 5:ΔV<br>- 65:39                                                                                                    | جاور است                    | ، و روی فلش م<br>رد قسمت درخو  | انتخاب<br>پس و ار<br>پد  | یک سطر را<br>ایک کنید و س<br>تردد شو<br>قیام ۱۵ خرداد<br>ستاد روزکار                                                                                                    | ت تردد ابتدا<br>ست مجوز کا<br>۱۴۰۲/۰۳/۱۹ دوشنیه<br>۱۴۰۲/۰۳/۱۷ مهشنه<br>۱۴۰۲/۰۳/۱۷ چارشه                                                                                                    |
|               |                            | نوع :<br>ساعت : ٥٥:٥٥                                 | امندی محمدحسین<br>RTL FA<br>و ادامه                           | ۲ کې کې له کې کې کې کې کې کې کې کې کې کې کې کې کې                                               | نام پرسنلی : ۲۳۱ ۲۰۰۰<br>تاریخ : ۲۰۶۶<br>شرح :<br>شرح :                                                                                                    | +δΔΥ<br>=δδ4<br>=δδ4<br>=<br>=<br>=<br>=<br>=<br>=<br>=<br>=<br>=<br>=<br>=<br>=<br>=                                                                                                    | جاور ا                      | ، و روی فلش م<br>رد قسمت درخو  | انتخاب<br>پس و ار<br>پد  | یک سطر را<br>ایک کنید و س<br>تردد شو<br>قیام ۱۵ خرداد<br>ستاد روزکار<br>ستاد روزکار                                                                                                    | ت تر دد ابتدا<br>ست مجوز کا<br>۱۴۰۲/۰۲/۱۹ دوشنبه<br>۱۴۰۲/۰۲/۱۷ چهارشنبه<br>۱۴۰۲/۰۲/۱۷ یکچشیه                                                                                                    |
|               |                            | نوع :<br>ساعت : ٥٥:٥٥                                 | امندی محمدحسین ( ۲<br>م ۲۱۱ FA<br>و ادامه                     | ۲ کې ۲ کې رام<br>۱۴۵۲ کې ۱۴۵۴ ت<br>نقال<br>۱ ذخيره و                                            | نام پرسنلی : ۱۹۳٬۳۳۱<br>تاریخ : ۲۰٫۶۶<br>مرح :<br>شرح :                                                                                                    | νδ.:3+<br>φδ.:2+<br>φδ.:2                                                                                                    | جاور ا                      | ، و روی فلش م<br>رد قسمت درخو  | انتخاب<br>پس وار<br>پد   | یک سطر را<br>لیک کنید و س<br>تردد شو<br>منادرداد<br>ستادروزکار<br>ستادروزکار<br>استراحت<br>مادرت                                                                                                    | ت تر دد ابتدا<br>ست مجوز كا<br>۱۴۰۲/۰۳/۱۹ دوشنیه<br>۱۴۰۲/۰۳/۱۶ مه شنه<br>۱۴۰۲/۰۳/۱۹ یوشنه<br>۱۴۰۲/۰۳/۱۹                                                                                                    |
|               |                            | نوع : )<br>ساعت : (۰۰:۰۰                              | امندی محمدحسین م                                              | ۲ کې ۲ کې رام<br>۱۴۰۷ کې ۱۴۰۳ س<br>تقال<br>۱ ذخيره ا                                            | نام پرسنلی : ۱۹۳٬۳۳۱<br>تاریخ : ۲۰٫۶۶<br>شرح :<br>شرح :                                                                                                    | - φ5:ΔΥ<br>- φ5:Δ٩<br>                                                                                                    | جاور ا                      | ، و روی فلش م<br>رد قسمت درخو  | انتخاب<br>پس و ار<br>پد  | یک سطر را<br>لیک کنید و س<br>تر دد شو<br>متادروزکار<br>ستادروزکار<br>استراحت<br>استراحت<br>مادروزکار<br>مادروزکار                                                                                                    | ت تر دد ابتدا<br>سبت مجوز كا<br>۱۴۰۲/۰۳/۱۵ دوشنه<br>۱۴۰۲/۰۳/۱۶ مه شنه<br>۱۴۰۲/۰۳/۱۹ یجفنه<br>۱۴۰۲/۰۴/۱۹ مع                                                                                                    |
|               |                            | دوع :<br>ساعت : (۰۰:۰۰                                | امندی محمدحسین<br>مرابع<br>و ادامه                            | ۲ ۲ کې ۲<br>۱۴۰۷ سیس ا                                                                          | نام پرسنلی : ۱۹٬۳۳<br>تاریخ : ۲۰/۶۶<br>شرح : شرح :                                                                                                    | <ul> <li>νωτικό το μετικού το μετικού τ</li></ul>                                                                                                    |                             | ، و روی فلش م<br>رد قسمت درخو  | انتخاب<br>پس و ار<br>پد  | یک سطر را<br>لیک کنید و س<br>تردد شو<br>متادروزکار<br>ستادروزکار<br>استراحت<br>استراحت<br>ستادروزکار<br>ستادروزکار                                                                                                    | ت تر دد ابتدا<br>سبت مجوز كا<br>۱۴۹۲/۹۲/۱۵ دوشنه<br>۱۴۹۲/۹۲/۱۶ مه شنه<br>۱۴۹۲/۹۲/۱۷ می شنه<br>۱۴۹۲/۹۲/۱۹ میه<br>۱۴۹۲/۹۲/۱۹ میه<br>۱۴۹۲/۹۲/۱۹                                                                                                    |
|               |                            | دوع : سیستم<br>ساعت : (۰۰:۰۰                          | امندی محمد حسین<br>۹ ادامه<br>۹ ادامه                         | ۲ په ۲۲<br>۱۴۰۲ هی است<br>تقال<br>ا ذخیره و                                                     | نام پرسنلی : ۲۰۰۳<br>تاریخ : ۲۰۰۶<br>۳۰۲/۵۶<br>شرح :<br>شرح :<br>€ جدید                                                                                                    | <ul> <li>νωτεί</li> <li>νωτεί</li> <li< td=""><td></td><td>، و روی فلش م<br/>رد قسمت درخو</td><td>انتخاب<br/>پس وار<br/>پد</td><td>یک سطر را<br/>لیک کنید و س<br/>تردد شو<br/>متادروزکار<br/>ستادروزکار<br/>استراحت<br/>ستادروزکار<br/>ستادروزکار<br/>ستادروزکار<br/>ستادروزکار</td><td>ت تر دد ابتدا<br/>ست تر دد ابتدا<br/>ست مجوز کا<br/>۱۴۰۲/۰۳/۱۹ دوشنیه<br/>۱۴۰۲/۰۳/۱۹ می شنیه<br/>۱۴۰۲/۰۳/۲۹<br/>۱۴۰۲/۰۳/۲۹<br/>۱۴۰۲/۰۳/۲۹<br/>۱۴۰۲/۰۳/۲۲<br/>۱۴۰۲/۰۳/۲۲</td></li<></ul>                                                                                                    |                             | ، و روی فلش م<br>رد قسمت درخو  | انتخاب<br>پس وار<br>پد   | یک سطر را<br>لیک کنید و س<br>تردد شو<br>متادروزکار<br>ستادروزکار<br>استراحت<br>ستادروزکار<br>ستادروزکار<br>ستادروزکار<br>ستادروزکار                                                                                                    | ت تر دد ابتدا<br>ست تر دد ابتدا<br>ست مجوز کا<br>۱۴۰۲/۰۳/۱۹ دوشنیه<br>۱۴۰۲/۰۳/۱۹ می شنیه<br>۱۴۰۲/۰۳/۲۹<br>۱۴۰۲/۰۳/۲۹<br>۱۴۰۲/۰۳/۲۹<br>۱۴۰۲/۰۳/۲۲<br>۱۴۰۲/۰۳/۲۲                                                                                                    |
|               |                            | دوع : سیستم<br>ساعت : (۰۰:۰۰                          | مندی محمدحسین م<br>RTL FA<br>و ادامه                          | ۲ مه رام<br>۱۴۰۲/۵<br>تقال<br>۱ دخیره و                                                         | نام پرسنلی : ۲۰۰۳<br>تاریخ : ۲۰۰۶<br>شرح :<br>عدم انت<br>برح :<br>€ جدید                                                                                                    | - δ.: Δν<br>- σ.: Δν<br>- σ.: Δν<br>-                                                                                                    |                             | ، و روی فلش م<br>رد قسمت درخو  | انتخاب<br>پس وار<br>پد   | یک سطر را<br>یک کنید و سر<br>تر دد شو<br>قیام ۱۵ خرداد<br>ستاد روزکار<br>استراحت<br>استراحت<br>ستاد روزکار<br>ستاد روزکار<br>ستاد روزکار<br>ستاد روزکار                                                                                                    | ت تر دد ابتدا<br>ست تر دد ابتدا<br>ست مجوز کا<br>۱۴۰۲/۰۳/۱۵<br>۱۴۰۲/۰۳/۱۶<br>۱۴۰۲/۰۳/۱۷<br>۱۴۰۲/۰۳/۲۹<br>۱۴۰۲/۰۳/۲۲<br>۱۴۰۲/۰۳/۲۲<br>۱۴۰۲/۰۳/۲۲<br>۱۴۰۲/۰۳/۲۲                                                                                                    |
|               |                            | نوع : سيستم<br>ساعت : (٥:٠٠٠<br>اب و سبېس             | اندی محمدحسین م<br>و ادامه<br>ر د.د. ر ا انتخ                 | ۲ م م رام<br>۱۴۰۲، ۲۰ است<br>نقال<br>ا دخیره ا                                                  | ام پرسنلی : ۲۳۱<br>اریخ : ۶-۳۸۶<br>۵۳/۵۶<br>شرح :                                                                                                    | <ul> <li>νδ.:3+</li> <li>βδ.:3+</li> <li>βδ.:3+</li></ul>                                                                                                    |                             | ، و روی فلش م<br>رد قسمت درخو  | انتخاب<br>پس وار<br>پد   | یک سطر را<br>یک کنید و سر<br>تر دد شو<br>قیام ۱۵ خرداد<br>ستاد روزکار<br>استراحت<br>استراحت<br>ستاد روزکار<br>ستاد روزکار<br>ستاد روزکار<br>ستاد روزکار                                                                                                    | ت تر دد ابتدا<br>ست مجوز كا<br>ست مجوز كا<br>المرابع<br>المرابعم<br>المرابعم<br>المرابعم<br>المرامعم<br>المرامعم<br>المرامعم<br>المرامعم<br>المرامعمم<br>الممامم<br>المرامع الممامماممم<br>المممامممم<br>الممامممممممممم                |
|               |                            | نوع : سیستم<br>ساعت : (۲۰:۵۰<br>ساعت : استیس          | امندی محمدحسین م<br>و ادامه<br>ر دد ر ا انتخ                  | ۲ م م رام<br>۱۴۰۲٬ ۲۰ تقال<br>۱ دخيره الا عنو م<br>ب خ و نوع تر                                 | نام پرسنلی : ۲۳۱<br>تاریخ : ۲۹۶<br>۵۳/۵۶ عدم اند<br>شرح : عدم اند<br>۲۹ جدید                                                                                                    | ΥΔ.:3+<br>(Δ.:2+<br>(Δ.:2+) (Δ.:2+<br>(Δ.:2                                                                                                    |                             | ، و روی فلش م<br>رد قسمت درخو  | انتخاب<br>پس وار<br>پد   | یک سطر را<br>یک کنید و سر<br>تر دد شو<br>قیام ۱۵ خرداد<br>ستاد روزکار<br>ستاد روزکار<br>ستاد روزکار<br>ستاد روزکار<br>ستاد روزکار<br>ستاد روزکار<br>ستاد روزکار<br>ستاد روزکار                                                                                                    | ت تر دد ابتدا<br>سلت مجوز كا<br>المرابع<br>المرابعالمم<br>المرابعم<br>المرابع<br>المرابع<br>المرابعم<br>المرابع<br>المرابعم<br>المرامع المرابعمام المرامعمام<br>المرامعمام<br>المرامعمام<br>المرامعمام<br>الممماممامماممامماممامماممامماممماممامما                                                        |
|               |                            | نوع : سیستم<br>ساعت : ۱۰۰۰۰۰<br>ساعت یا سیس<br>کذید . | اندی محمدحسین م<br>۹ ادامه<br>دادامه<br>خیر ه کلیک            | ۲ م م رام<br>۱۴۰۲٬ ۱۴۰٬۰<br>نقال<br>۱ دخیره ا ۲ دغیره و<br>روی ذخ                               | نام پرسنلی : (۳۳<br>تاریخ : ۲۰۶۶<br>۳۳/2 : عدم اند<br>شرح :<br>۳/2 :<br>۳/2 : | <ul> <li>VΔ:3+</li> <li>PΔ:3+</li> <li>PΔ:3+</li> <li>PΔ:4+</li> <li>PΔ:4+</li> <li< td=""><td></td><td>، و روی فلش م<br/>رد قسمت درخو</td><td>انتخاب<br/>پس وار<br/>پد</td><td>یک سطر را<br/>یک کنید و س<br/>تر دد شو<br/>مرح می سر سی<br/>مرح می سر سی<br/>مرح می مراح<br/>مرح می مراح<br/>مرح مرح می<br/>مرح می مراح<br/>مرح مرح می<br/>مرح مرح می<br/>مرح می<br/>مرح مرح<br/>مرح مرح<br/>مرح مرح<br/>مرح مرح<br/>مرح مرح<br/>مرح مرح<br/>مرح مرح<br/>مرح مرح<br/>مرح مرح<br/>مرح مرح<br/>مرح مرح<br/>مرح مرح<br/>مرح مرح<br/>مرح مرح<br/>مرح مرح<br/>مرح<br/>مرح<br/>مرح<br/>مرح<br/>مرح<br/>مرح<br/>مرح</td><td>ت تر دد ابتدا<br/>سلت مجوز کا<br/>سلت مجوز کا<br/>الالالالالالالالالالالالالالالالالالا</td></li<></ul>                                                                                                    |                             | ، و روی فلش م<br>رد قسمت درخو  | انتخاب<br>پس وار<br>پد   | یک سطر را<br>یک کنید و س<br>تر دد شو<br>مرح می سر سی<br>مرح می سر سی<br>مرح می مراح<br>مرح می مراح<br>مرح مرح می<br>مرح می مراح<br>مرح مرح می<br>مرح مرح می<br>مرح می<br>مرح مرح<br>مرح مرح<br>مرح مرح<br>مرح مرح<br>مرح مرح<br>مرح مرح<br>مرح مرح<br>مرح مرح<br>مرح مرح<br>مرح مرح<br>مرح مرح<br>مرح مرح<br>مرح مرح<br>مرح مرح<br>مرح مرح<br>مرح<br>مرح<br>مرح<br>مرح<br>مرح<br>مرح<br>مرح                                                                                                    | ت تر دد ابتدا<br>سلت مجوز کا<br>سلت مجوز کا<br>الالالالالالالالالالالالالالالالالالا                                                                                                    |
|               |                            | نوع : سیستم<br>ساعت : (۲۰:۰۰<br>اب و سبپس<br>کنید .   | اندن محمدحسین م<br>ه ۲۰ ۲۹<br>و ادامه<br>خیر ه کلیک           | ۲ ب ب الم<br>۱۴۰۲، ۱۴۰،<br>تقال<br>ا دخیره ا ا دخیره و<br>روی ذخ<br>روی ذخ                      | نام پرسنلی : ۱۹۳٬۳۳۱<br>تاریخ : ۲۰٫۶۶<br>شرح : عدم انت<br>جدید ۲                                                                                                    | <ul> <li>VΔ:3=</li> <li>PΔ:3=</li> <li>PΔ:3=</li> <li>PΔ:4=</li> <li>PΔ:4=</li> <li< td=""><td></td><td>، و روی فلش م<br/>رد قسمت در خو</td><td>انتخاب<br/>پس و ار<br/>پد</td><td>یک سطر را<br/>یک کنید و س<br/>تر دد شو<br/>متاد دونکار<br/>ستاد دونکار<br/>ستاد دونکار</td><td>ت تر دد ابتدا<br/>سلت مجوز كا<br/>سلت مجوز كا<br/>الماري المرابع<br/>المرابع<br/>المرابعالمم<br/>المرامعمم<br/>المرامع<br/>المرامعمم<br/>المرامعمم<br/>المرامع<br/>المرامع<br/>المرامعممم<br/>المرامعممممممممممممممممممممممممممممممممم</td></li<></ul> |                             | ، و روی فلش م<br>رد قسمت در خو | انتخاب<br>پس و ار<br>پد  | یک سطر را<br>یک کنید و س<br>تر دد شو<br>متاد دونکار<br>ستاد دونکار<br>ستاد دونکار                                                                                                    | ت تر دد ابتدا<br>سلت مجوز كا<br>سلت مجوز كا<br>الماري المرابع<br>المرابع<br>المرابعالمم<br>المرامعمم<br>المرامع<br>المرامعمم<br>المرامعمم<br>المرامع<br>المرامع<br>المرامعممم<br>المرامعممممممممممممممممممممممممممممممممم                                                                                                    |
|               |                            | دوع :<br>ساعت : (۲۰:۰۰<br>۱ب و سببس<br>کنید.          | امندی محمدحسین م<br>ها ۲۳<br>و ادامه<br>و ادامه<br>خیر ه کلیک | ۲ ب ک رام<br>۱۴۰۲/۱۴ سی ا<br>تقال<br>۱ دخیره ای دغیره و<br>روی دخ<br>روی دخ                     | نام پرسنلی : ۲۰۰۱<br>تاریخ : ۲۰۰۶<br>شرح : عدم اند<br>شرح : ۲۰۰۲                                                                                                    | VΔ:?         -           FΔ:?         -           FΔ:         -           FΔ:         -           FΔ:         -                                                                                                    |                             | ، و روی فلش م<br>رد قسمت درخو  | انتخاب<br>پس وار<br>پد   | یک سطر را<br>یک کنید و س<br>تر دد شو<br>تر دد شو<br>متاد روزکار<br>ستاد روزکار<br>ستاد روزکار                                                                                                    | ت تر دد ابتدا<br>ست تر دد ابتدا<br>ست مجوز کا<br>۱۴۰۲/۰۴/۱۵ دوشنیه<br>۱۴۰۲/۰۴/۱۶ یکشنه<br>۱۴۰۲/۰۴/۱۹ میشنیه<br>۱۴۰۲/۰۴/۱۹ میشنه<br>۱۴۰۲/۰۴/۲۹ میشنه<br>۱۴۰۲/۰۴/۲۹ میشنه<br>۱۴۰۲/۰۴/۲۹<br>۱۴۰۲/۰۴/۲۹<br>۱۴۰۲/۰۴/۲۹<br>۱۴۰۲/۰۴/۲۹<br>۱۴۰۲/۰۴/۲۹<br>۱۴۰۲/۰۴/۲۹                                                                                                    |
|               |                            | وع : سيستم<br>ساعت : (۲۰:۰۰<br>اب و سبپس<br>کنيد.     | اندی محمدحسین م<br>وادامه<br>وادامه<br>خیر ه کلیک             | ۲ م می رام<br>۱۴۰۲٬۵ سی ا<br>نقال<br>۱ دخیره و<br>۱ دخیره و<br>۲ و نوع تر<br>روی ذخ             | نام پرسنلی : ۲۳۱<br>تاریخ : ۲۰۶۶<br>شرح :<br>عدم اند<br>جدید ۲                                                                                                    | <ul> <li>-F.ΔV</li> <li>-F.ΔV</li> <li>-FΔ</li> <li>-FΔ<!--</td--><td></td><td>، و روی فلش م<br/>رد قسمت در خو</td><td>انتخاب<br/>پس وار<br/>پد</td><td>یک سطر را<br/>یک کنید و سر<br/>تر دد شو<br/>قیام ۱۵ خرداد<br/>ستاد روزکار<br/>ستاد روزکار<br/>استراحت<br/>ستاد روزکار<br/>ستاد روزکار<br/>استراحت<br/>ستاد روزکار<br/>استراحت<br/>ستاد روزکار<br/>استراحت<br/>ستاد روزکار<br/>استراحت<br/>ستاد روزکار<br/>استراحت<br/>استراحت<br/>ستاد روزکار<br/>استراحت<br/>استراحت</td><td>ک تر دد ابتدا<br/>سلت مجوز کا<br/>سلت مجوز کا<br/>۱۴۰۲/۰۳/۱۹ دوشنیه<br/>۱۴۰۲/۰۴/۱۹ سه شنیه<br/>۱۴۰۲/۰۴/۱۹ یکشنیه<br/>۱۴۰۲/۰۴/۲۹ دوشنیه<br/>۱۴۰۲/۰۴/۲۹ دوشنیه<br/>۱۴۰۲/۰۴/۲۴<br/>میشنیه<br/>۱۴۰۲/۰۴/۲۴<br/>میشنیه<br/>۱۴۰۲/۰۴/۲۴<br/>میشنیه<br/>۱۴۰۲/۰۴/۲۴<br/>میشنیه<br/>۱۴۰۲/۰۴/۲۴<br/>میشنیه<br/>۱۴۰۲/۰۴/۲۴<br/>میشنیه<br/>۱۴۰۲/۰۴/۲۴<br/>میشنیه<br/>۱۴۰۲/۰۴/۲۴</td></li></ul>                                                                                                    |                             | ، و روی فلش م<br>رد قسمت در خو | انتخاب<br>پس وار<br>پد   | یک سطر را<br>یک کنید و سر<br>تر دد شو<br>قیام ۱۵ خرداد<br>ستاد روزکار<br>ستاد روزکار<br>استراحت<br>ستاد روزکار<br>ستاد روزکار<br>استراحت<br>ستاد روزکار<br>استراحت<br>ستاد روزکار<br>استراحت<br>ستاد روزکار<br>استراحت<br>ستاد روزکار<br>استراحت<br>استراحت<br>ستاد روزکار<br>استراحت<br>استراحت                                                                                                    | ک تر دد ابتدا<br>سلت مجوز کا<br>سلت مجوز کا<br>۱۴۰۲/۰۳/۱۹ دوشنیه<br>۱۴۰۲/۰۴/۱۹ سه شنیه<br>۱۴۰۲/۰۴/۱۹ یکشنیه<br>۱۴۰۲/۰۴/۲۹ دوشنیه<br>۱۴۰۲/۰۴/۲۹ دوشنیه<br>۱۴۰۲/۰۴/۲۴<br>میشنیه<br>۱۴۰۲/۰۴/۲۴<br>میشنیه<br>۱۴۰۲/۰۴/۲۴<br>میشنیه<br>۱۴۰۲/۰۴/۲۴<br>میشنیه<br>۱۴۰۲/۰۴/۲۴<br>میشنیه<br>۱۴۰۲/۰۴/۲۴<br>میشنیه<br>۱۴۰۲/۰۴/۲۴<br>میشنیه<br>۱۴۰۲/۰۴/۲۴                                                                                                    |
|               |                            | روع : سيستم<br>ساعت : (ه:هه<br>اب و سيبس<br>كذيد.     | مندی محمدحسین م<br>و ادامه<br>و ادامه<br>خیر ه کلیک           | ۲ م برام<br>۱۴۰۲، ۲۳ می ا<br>نقال<br>۱ دخیره ا<br>۱ دخیره ا<br>دخیره ر<br>د و ی و ع تر<br>روی د | ۲۳۱ قام پرسنلی : ۲۳۱<br>تاریخ : ۲۰۶۶<br>شرح : عدم اند<br>عدم اند<br>تاریخ : ۲۰۳۵                                                                                                    | <ul> <li>φω.</li> <li>φω.</li></ul>                                                                                                    |                             | د قسمت در خو<br>د قسمت در خو   | انتخاب<br>پس وار<br>پد   | یک سطر را<br>یک کنید و سر<br>تر دد شو<br>قیام ۱۵ خرداد<br>ستاد روزکار<br>ستاد روزکار<br>ستاد روزکار<br>ستاد روزکار<br>ستاد روزکار<br>ستاد روزکار<br>ستاد روزکار<br>ستاد روزکار<br>ستاد روزکار<br>ستاد روزکار<br>ستاد روزکار<br>ستاد روزکار<br>ستاد روزکار<br>ستاد روزکار<br>ستاد روزکار                                                                                                    | ک تر دد ابتدا<br>سلت مجوز کا<br>سلت مجوز کا<br>الا مرابع<br>الا مرابع<br>المرابعمام مرابع<br>المرام مرممام مرابع مراب<br>المرام مرممام                                                                                         |
|               |                            | روع : سیستم<br>ساعت : هنده<br>اب و سیپس<br>کذید.      | مندن محمدحسین م<br>و ادامه<br>و ادامه<br>خیر ه کلیک           | ۲ ب رام<br>۱۴۰۲٬ ۲۰ تقال<br>۱ دخیره اه دخیره و<br>روی دخ<br>روی دخ                              | ۲۳۱ قام پرسنلی : ۲۳۱<br>۱۰ تاریخ : ۲۹۶<br>۱۰ شرح : عدم انت<br>۲۰۰۰ ۲۰۰۰ ۲۰۰۰ ۲۰۰۰ ۲۰۰۰ ۲۰۰۰ ۲۰۰۰ ۲۰۰                                                                                                    |                                                                                                    |                             | ، و روی فلش م<br>رد قسمت درخو  | انتخاب<br>پس وار<br>پد   | یک سطر را<br>یک کنید و سر<br>تر دد شو<br>قیام ۱۵ خرداد<br>ستاد روزکار<br>ستاد روزکار | ت تر دد ابتدا<br>بست مجوز كا<br>بست مجوز كا<br>بست مجوز كا<br>بست مجوز كا<br>الجارها سه شنبه<br>الجارها سه شنبه<br>الجارها سه شنبه<br>الجارها بيجشم<br>الجارها بيجمنيه<br>الجارها بيجمنيه<br>الجارها بيجمنيه<br>الجارها بيجمنيه<br>الجارها بيجار<br>موشنه<br>الجارها بيجار<br>موشنه<br>الجارها بيجار<br>الجارها بيجار<br>موشنه<br>الجارها بيجار<br>الجارها بيجار<br>موشنه<br>الجارها بيجار<br>موشنه<br>الجارها بيجار<br>موشنه<br>الجارها بيجار<br>موشنه<br>الجارها بيجار<br>موشنه<br>الجارها بيجار<br>موشنه<br>الجارها بيجار<br>موشنه<br>الجارها بيجار<br>موشنه<br>الجارها بيجار<br>موشنه<br>الجارها بيجار<br>موشنه<br>الجارها بيجار<br>موشنه<br>الجارها بيجار<br>الجارها بيجار<br>موشنه<br>الجارها بيجار<br>الجارها بيجار<br>الجار بيجار<br>الجار بيجار<br>الجار بيجار<br>الجار بيجار<br>الجار بيجار<br>الجار بيجار<br>الجار بيجار<br>الجار بيجار<br>الجار بيجار<br>الجار بيجار<br>الجار بيجار<br>الجار بيجار<br>الجار بيجار<br>الجار بيجار<br>الجار بيجار<br>الجار بيجار<br>الجار بيجار<br>الجار بيجار<br>الجار بيجار<br>الما<br>الما<br>المم |

| F<br>50 6/l ann Wah /#                                                                |                                              | ~-                                                                              |                            | ~                                             | - 0 ×                        |
|---------------------------------------------------------------------------------------|----------------------------------------------|---------------------------------------------------------------------------------|----------------------------|-----------------------------------------------|------------------------------|
| .oo.o/Lego.vveb/#                                                                     | روش اول:                                     |                                                                                 |                            | •• 🗟 @ 🖻 🕯                                    | z) 🛪 🖬 🧑 E                   |
| × _ i 2 <sup>2</sup>                                                                  |                                              | <sub>ل</sub> درخواست مجوز                                                       | سامانه تردد پرسن<br>روزانه | 🚓 > 🖄                                         |                              |
| تيبانى٢٠٧ ×<br>مجوز * استحقاقي ساعتي<br>تعداد من ( ان براي تر 200)                    | - اداری، منابع انسانی و پشن<br>ب<br>شنبه نشا | پرسنل مشمولین<br>نام متقاضی (۲۳۱ - رامندی محمدحسین<br>نوع مجوز * کسر حضور ساعتی | ىت<br>جوز ۲<br>دەشنى       | برای ثبت درخوا<br>روی درخواست م<br>کلیک کنید. | Q                            |
| تعداد روز ۱۱ مناعت ۱۱،۵۵۵ تا ساعت ۱۱،۵۵۵ تا ساعت ۱۱،۵۵۵ تا ساعت ۱۱٬۵۵۵ تا ساعت ۱۲٬۵۵۵ | شنبه 📄                                       | تا تاریخ * ۱۴۰۲/۰۳/۰۶<br>م شرح                                                  |                            | درخواست مجوز                                  | *                            |
| ر منوی بازشده نوع مجوز و مجوز ، ساعت و تاریخ را وارد<br>کنید و ذخیره را بزنید.        | ا ایجاد در                                   | ذخيره و                                                                         | روز<br>دوشنبه              | ردیف تاریخ<br>۱۴۰۲/۰۳/۰۱                      |                              |
| 5/Lego.Web                                                                            |                                              | 0+                                                                              | سه شنبه<br>حهارشنبه        | ۲۰۰۲/۰۳/۰۲ ۲<br>۱۴۰۲/۰۳/۰۳ ۳                  |                              |
| × i 2*                                                                                |                                              | – درخواست مجوز                                                                  | پنجشنبه                    | 1F0Y/0W/0F 4                                  |                              |
|                                                                                       |                                              | پرسنل مشمولین                                                                   | جمعه                       | 1404/02/00 0                                  |                              |
| پشتیبانی۲۰۷ 🗙 🗘                                                                       | ىين - ادارى، منابع انسانى و                  | نام متقاضی ۲۳۱ - رامندی محمدحس                                                  | شنبه                       | 1407/07/05 5                                  |                              |
| مجو * استحقاقي ساعتي                                                                  | • •                                          | –ف€ م∗ کسر حضور ساعتی                                                           | دوشنبه                     | 1F0Y/0W/0A A                                  |                              |
| تعداد روز ١ از ساعت استحقادي ساعتي<br>تا ساعت ماموريت ساعتي                           | a.                                           | – از تاری <sub></sub> انتخاب نشده<br>تا تاری                                    | سه شنبه                    | ۱۴۰۲/۰۳/۰۹ ۹                                  |                              |
| دور کاري ساعتي                                                                        |                                              | کسر حضور ساعتی                                                                  | چهارشنبه                   | 1404/04/10 10                                 |                              |
| پاس شیر 📃 📃                                                                           |                                              | کسر حضور روزانه                                                                 | پنجشنبه                    | 1404/08/11 11                                 |                              |
| بخشیتن کسرکار بانوان<br>سرپرست خانواده                                                |                                              | مازاد حضور                                                                      |                            |                                               |                              |
|                                                                                       |                                              |                                                                                 | (                          | )74°F Sunny \land 📴 🔛 🖪 🕬                     | ق.ظ11:46 فا<br>⊑ FA •۲/۰۳/۱۰ |

| ما ماله های جامع Not secure   172.17.60.6/Lego.Web/                                                       |            |
|----------------------------------------------------------------------------------------------------|------------|
| روهن دوم. دوم.                                                                                            |            |
|                                                                                                    |            |
|                                                                                                    |            |
| ¥ <sup>2</sup>                                                                                            |            |
|                                                                                                    |            |
| انتخاب اء                                                                                                 |            |
| حد مركز وكلا فوه فضائيه/مركز منتخب                                                                        | <b>و</b> ا |
| 🗌 روزهای نیازمند مجوز 🔤 ۲۰/۰۳/۰۶ شنه 🛗 نوع مجوز کسر حضور ساع 🗙 🔍 وضعیت ثبت ثبت نشده ها ثبت شده ها 🗸 فیلتر | به 🛗       |
| کسر حضور روزانه ×                                                                                         |            |
|                                                                                                    |            |
|                                                                                                    |            |
| مازاد حضور اضافه كار كسر حضور استحقاقي روزا 🗸 جانشين                                                      | ح.شيفت     |
| <u>00;09</u>                                                                                              | ٥٧:٥٨      |
|                                                                                                    | ۰۸:۱۵      |
| محمن محمن جانشین مقدار نوع مجوز محمن جانشین معمن معمن محمن جانشین                                         | ٥٧:٥۵      |
| رامندی محمدحسین ۶۹/۳۰۶ (۱۴۰۲/۰۳/۰۶ ۲۰۳۰) ۹۵:۱۰۰ ۲۰۳۱۰ ۲۰۳۱۰ کی در حضور انتخاب نشده ۷                      |            |
|                                                                                                    |            |
| <u>۲۰۱۰۶</u> استحقاقي ساعتي ا                                                                             | ٥٧:٥٩      |
|                                                                                                    | ۰۷:۰۶      |
| دور داري ساعلي                                                                                            | ۰۶:۵۷      |
| در روس دوم ابندا روی ساعت کسر حصور کلیک کنید و در صفحه بار سده با                                         | ۰۶:۵۹      |
| نوع مجوز مورد نظر را انتخاب کنید و سپس دخیره را بزنید.                                                    |            |
|                                                                                                    |            |
|                                                                                                    |            |
|                                                                                                    |            |
|                                                                                                    |            |
|                                                                                                    |            |
|                                                                                                    |            |

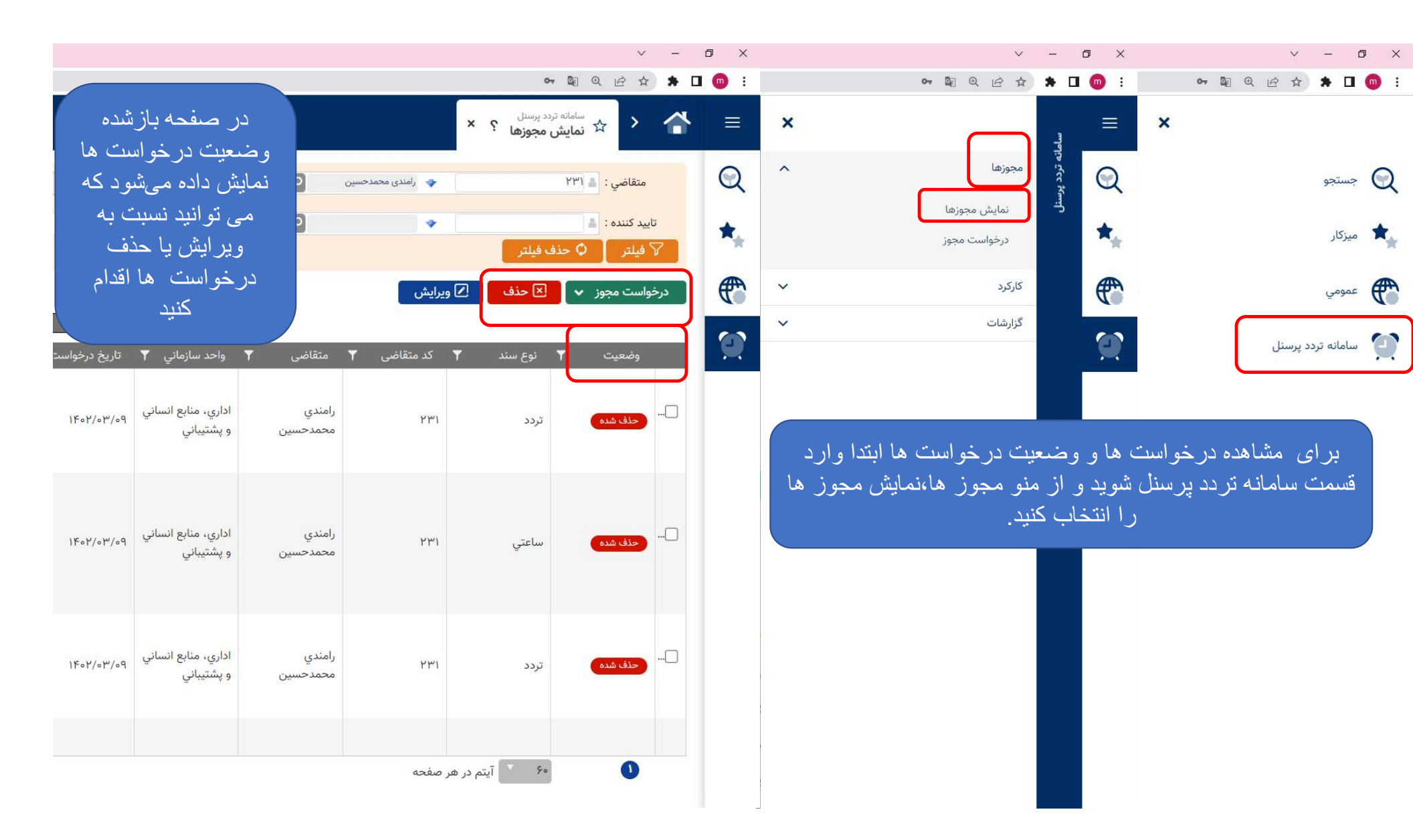

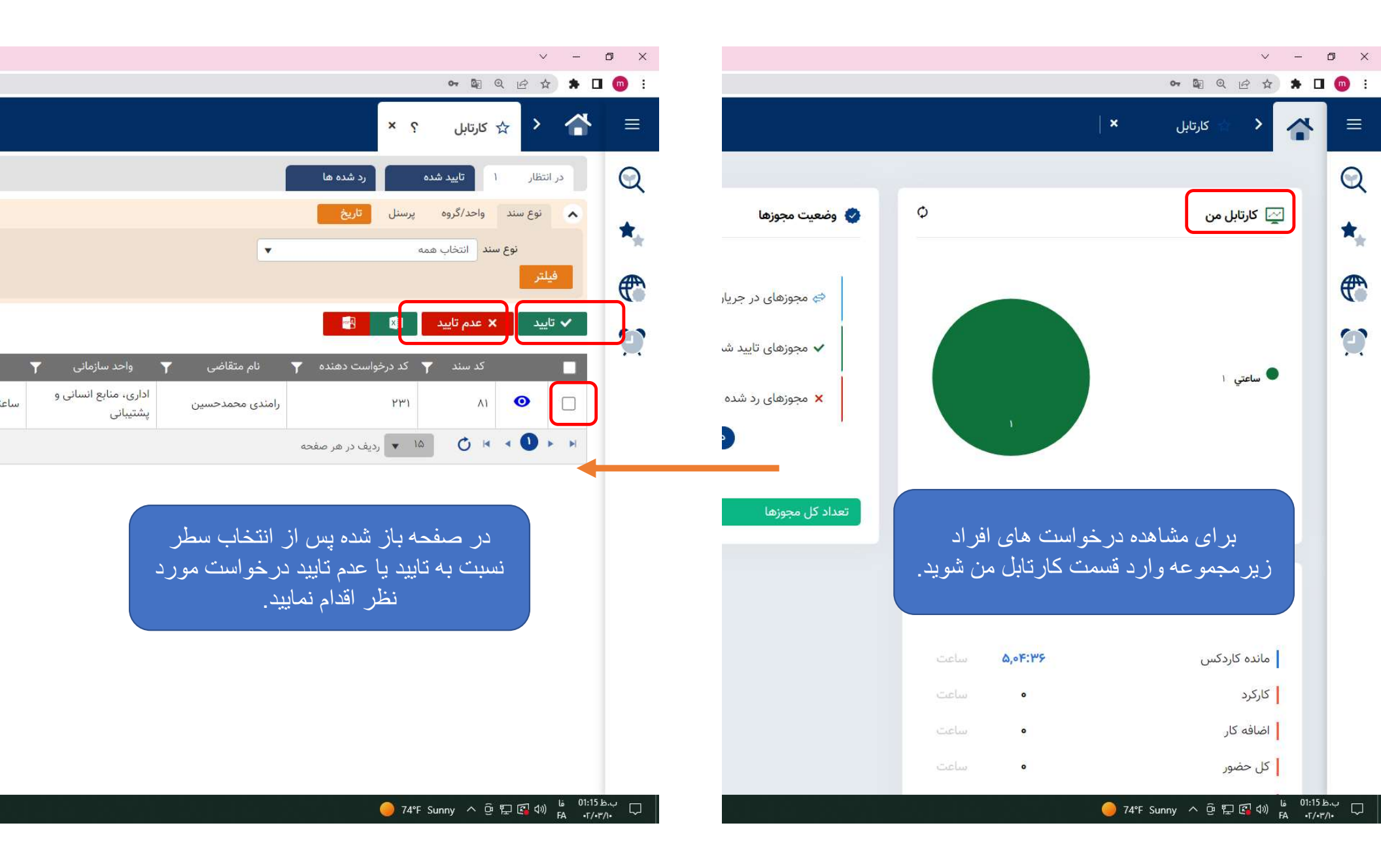